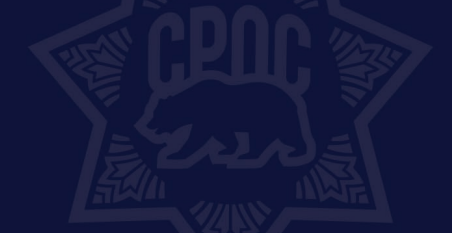

# CPOC's On-Demand Course User Guide

**CHIEF PROBATION OFFICERS** 

OF CALIFORNIA

# Table of Contents

| CPO | C's On-Demand Course User Guide           | .1 |
|-----|-------------------------------------------|----|
|     | Registering for CPOC's On-Demand Platform | .1 |
|     | Select Training Channel                   | .3 |
|     | Viewing and Enrolling in a Course         | .3 |
|     | Viewing and Downloading Handouts          | .6 |
|     | Downloading Certificate of Completion     | .7 |
|     | Changing Password                         | .7 |

# Registering for CPOC's On-Demand Platform

### 1. Go to CPOC's On-Demand Landing page: <u>https://cloud.contentraven.com/cpoc</u>

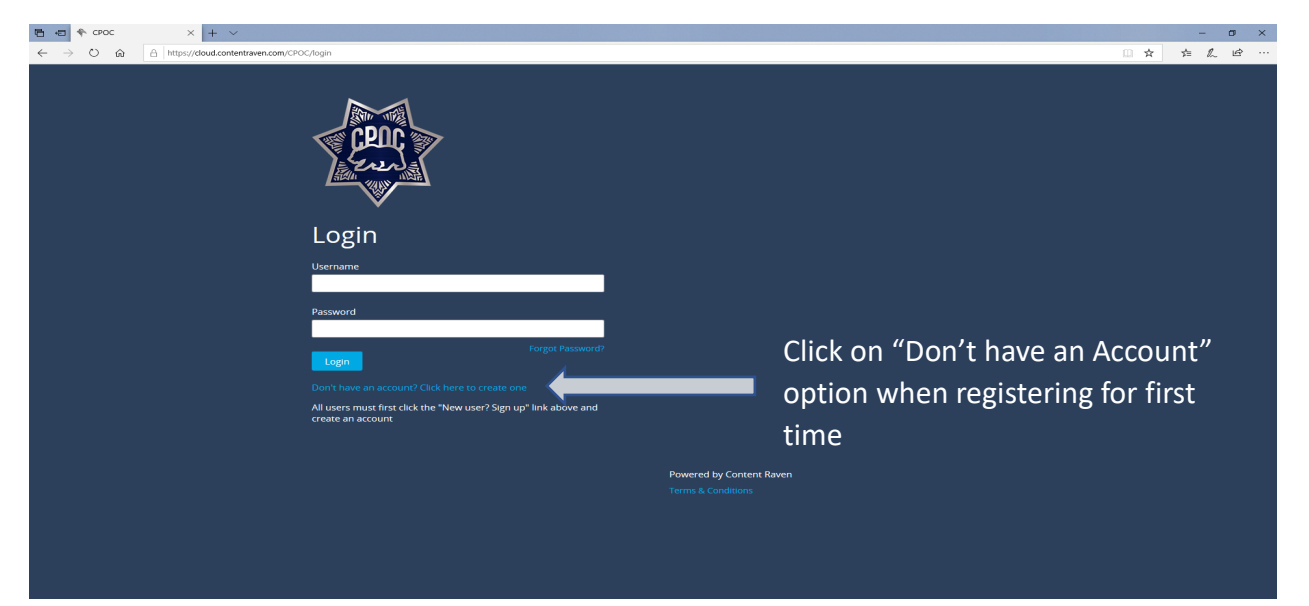

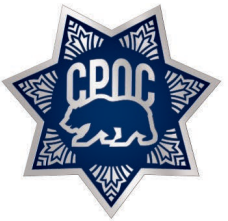

T 916.447.2762 F 916.442.0850 www.cpoc.org

**IMPORTANT**: You must enter the package code to view list of available courses once you are registered. If you do not enter package code, you will still be able to register for the platform, but the courses will not be available to you once you are logged in.

### Contact your Training Manager or CPOC to request Package Code.

| 🖻 🕫 🍫 CPOC X + V                                                                                   |                       |                                                                                   |  | - 0 | D |
|----------------------------------------------------------------------------------------------------|-----------------------|-----------------------------------------------------------------------------------|--|-----|---|
| $\leftarrow$ $\rightarrow$ $\circlearrowright$ $\textcircled{a}$ https://cloud.contentraven.com/CP | OC/signup/register    |                                                                                   |  | ¢   | ß |
|                                                                                                    | CPEIC                 |                                                                                   |  |     |   |
|                                                                                                    | User Registration     |                                                                                   |  |     |   |
|                                                                                                    | First Name*           | Last Name*                                                                        |  |     |   |
| Be sure to                                                                                         | Package Code          | Username*                                                                         |  |     |   |
| enter package                                                                                      | Primary Email*        | Secondary Email                                                                   |  |     |   |
| code                                                                                               | Password*             | Confirm Password*                                                                 |  |     |   |
|                                                                                                    | Company*              | Country*<br>United States                                                         |  |     |   |
|                                                                                                    | I'm not a robot       | I would like to be contacted<br>with the latest news and offers<br>from Confluent |  |     |   |
|                                                                                                    | Sign Up Back to Login |                                                                                   |  |     |   |

### You MUST use your agency email address to receive STC credits for courses.

- 2. Upon registering, you will receive an email confirmation of your registration. You must verify/validate your email address before you are able to logon to the on-demand platform. Be sure to also check your junk and spam mail for the confirmation email.
- 3. Return to CPOC's On-Demand Landing Page and login with the username and password created: <u>https://cloud.contentraven.com/cpoc</u>

|                                  | · + ·                                                                                  |       | U ^          |
|----------------------------------|----------------------------------------------------------------------------------------|-------|--------------|
| $\leftarrow \rightarrow \circ$ a | A http://doud.contentraven.com/CPOC/login                                              | * * ~ | <u>⊯</u> ? … |
|                                  | CPOC T                                                                                 |       |              |
|                                  | Login                                                                                  |       |              |
|                                  | Username                                                                               |       |              |
|                                  | Password                                                                               |       |              |
|                                  | Forget Password?                                                                       |       |              |
|                                  |                                                                                        |       |              |
|                                  | All users must first click the "New user? Sign up" link above and<br>create an account |       |              |
|                                  |                                                                                        |       |              |
|                                  | Powered by Content Raven Time & Contention                                             |       |              |
|                                  |                                                                                        |       |              |
|                                  |                                                                                        |       |              |
|                                  |                                                                                        |       |              |
|                                  |                                                                                        |       |              |

# Select Training Channel

#### Continuum of Care Reform (CCR) Webinar Recording:

This channel includes recordings of past CCR webinars. Please note that these recordings are NOT STC certified. There are no costs to watch these recordings.

#### Standard and Training Corrections (STC) Certified Courses

The courses in this channel are STC certified. Please note that these courses have a tuition cost that will be billed to your agency after enrollment to any of the courses. Be sure to gain approval of your department/Training Manager prior to enrolling for the courses in this channel.

| ≡ ♥                                                                                                    |         |           | ¢ |  |
|----------------------------------------------------------------------------------------------------|---------|-----------|---|--|
| Channel                                                                                                    | Sort By | Default 👻 |   |  |
|                                                                                                    |         |           |   |  |
|                                                                                                    |         |           |   |  |
| Completed Controlution Controlution Controlu |         |           |   |  |
| © 9h 5/m 25s & Contents                                                                                                    |         |           |   |  |
|                                                                                                    |         |           |   |  |
|                                                                                                    |         |           |   |  |
|                                                                                                    |         |           |   |  |
|                                                                                                    |         |           |   |  |
|                                                                                                    |         |           |   |  |
|                                                                                                    |         |           |   |  |

### Viewing and Enrolling in a Course

1. To view the description of the course, click on the 3 dots towards the bottom right corner.

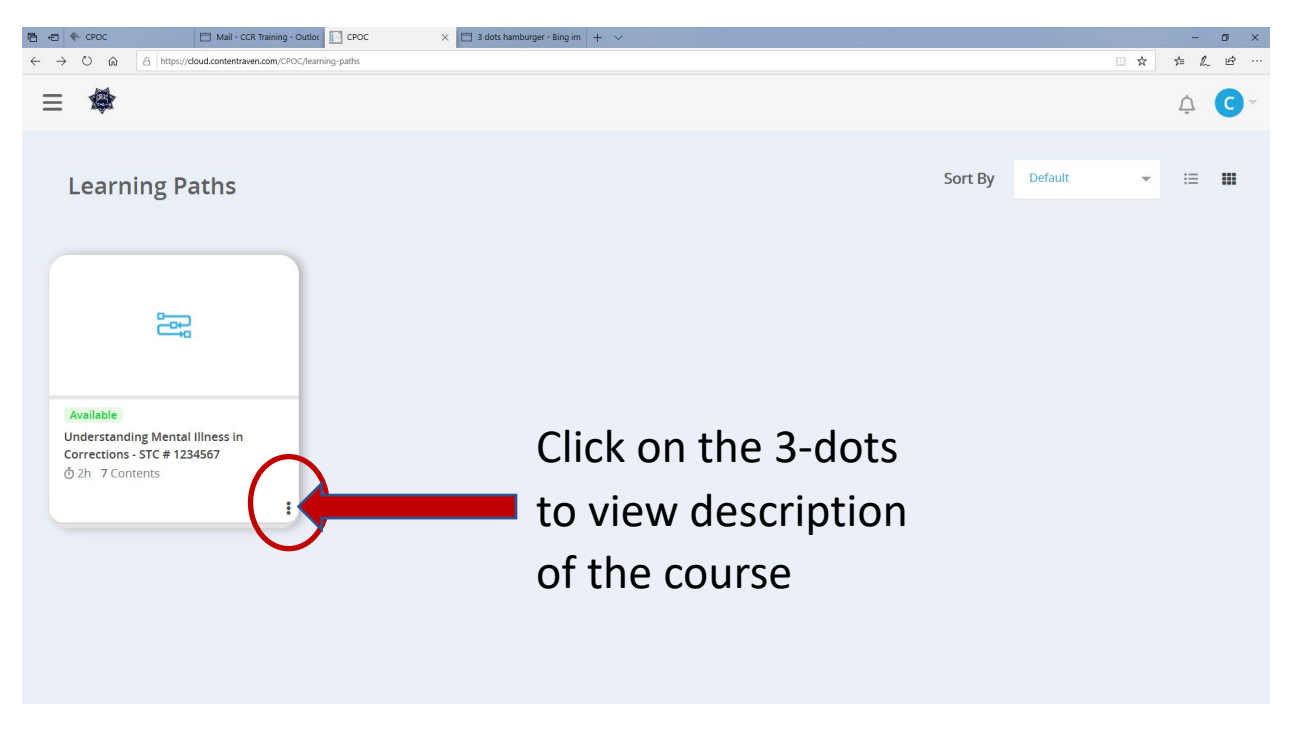

### 2. Click on the Start button if you are interested in enrolling in the course.

<u>NOTE: Be sure to gain approval of your department/Training Manager prior to enrolling for</u> <u>any STC certified courses.</u>

| 🖷 🖅 🌾 CPOC 📃 Mail - Co                                                                            | R Training - Outloc 📄 CPOC × 📄 3 dots hamburger - Bing im + 🗸                                                                                                    |                         |     | -     | ø × |
|---------------------------------------------------------------------------------------------------|----------------------------------------------------------------------------------------------------|-------------------------|-----|-------|-----|
| $\leftrightarrow$ $\rightarrow$ $\circlearrowright$ $\textcircled{a}$ https://cloud.contentration | en.com/CPOC/learning-paths                                                                                                    |                         | □ ☆ | \$= L | ie  |
| ≡ 🏟                                                                                               |                                                                                                    |                         |     | Ţ     | C   |
| Learning Paths                                                                                    | More Info                                                                                                    | × Close <sup>ault</sup> | ¥   | ≔     |     |
| e.                                                                                                | Understanding Mental Illness in Corrections - STC # Available Estimated Dura<br>1234567 02:h 00:m 00:s<br>7 Contents Updated: 08/21/2020 Certificate                                                                                                    | ation                   |     |       |     |
|                                                                                                   | Understanding Mental Illness in Corrections                                                                                                    |                         |     |       |     |
| Available<br>Understanding Mental Illness in<br>Corrections - STC # 1234567<br>Å 2h - 7 Contents  | The intersection of mental health and the behaviors leading to the justice system<br>are at times difficult to distinguish. As a result, more and more officers working in<br>communities and detention centers are often faced with individuals diagnosed with<br>mental illnesses. This training for officers and personnel in the criminal Justice<br>system in anticipation of the range of psychological challenges, diagnosed and<br>undiagnosed, they are likely to encounter in their daily work. |                         |     |       |     |
|                                                                                                   | Start                                                                                                    |                         |     |       |     |
|                                                                                                   |                                                                                                    |                         |     |       |     |

### 3. Click on the **"Enroll"** Icon.

| E ← CPOC I ← CPOC X + ∨                                                                                                    | - a x                                                                                                    |
|----------------------------------------------------------------------------------------------------|----------------------------------------------------------------------------------------------------|
| Control A https://doud.contentraven.com/CPOC/learningputh-detai/2943/3/03                                                                                                    |                                                                                                    |
| Understanding Mental Illness in Corrections -<br>Understanding Mental Illness in Corrections<br>The intersection of mental health and the behaviors leading to the justice e<br>working in communities and detention centers are often faced with individ<br>criminal justice system in anticipation of the range of psychological challen<br>Instructor: Dr. Jennifer R. Jones-Damis, PsyD, LPC | STC # 1234567<br>system are at times difficult to distinguish. As a result, more and more officers<br>uals diagnosed with mental illnesses. This training for officers and personnel in the<br>ges, diagnosed and undiagnosed, they are likely to encounter in their daily work. |
| Cost - \$37.50 STC<br>8 15 14 of 15<br>Sections Pieces of content Required                                                                                                    | 2<br>Enrolled CLICK HERE TO ENROLL                                                                                                    |
|                                                                                                    | To access the section click Enroll                                                                                                    |
| Overview Related                                                                                                    |                                                                                                    |
|                                                                                                    | Hide All                                                                                                    |
| <ul> <li>Defining Mental Illness</li> </ul>                                                                                                    | 4m 5/s     2       Estimate Time     Pieces of content                                                                                                    |
|                                                                                                    | Watch Now                                                                                                    |

4. Go through each section to complete the course. Note that in most courses, you must complete each section in sequence (you may not be able to proceed to the next section before completing the previous section). You will, however, have the ability to revisit a section.

| 🖻 🖅 🁇 CPOC                           | × + ~                                                                                                    | - o × |
|--------------------------------------|----------------------------------------------------------------------------------------------------|-------|
| $\leftarrow \rightarrow \circ \circ$ | A     https://doud.contentraven.com/CPOC/learningpath-detail/294)/2/0/3                                                      |       |
|                                      | Hade All                                                                                                    | ^     |
|                                      | ✓ Defining Mental Illness           ✓ Defining Mental Illness         4m 57s<br>Estimate Time         2<br>Pieces of content |       |
|                                      | Defining Mental Illness Resarce Watch Now Watch Now Watch Now                                                                |       |
|                                      | Myth Versus Facts: Mental illness Reares                                                                                     |       |
|                                      | Facts About Mental Illness     17m 45     Estimate Time     Preces of content                                                |       |
|                                      | Facts About Mental Illness Reserved Watch Now U01350                                                                         |       |
|                                      | Major Depressive and Bipolar Quiz Leaved Start Quiz                                                                          |       |
|                                      | ✓ Schizophrenia and Trauma           ≥ 20m 51s         2           Estimate Time         Pieces of content                   |       |
|                                      | Schizophrenia and Trauma Etaanse (Wetch Now)                                                                                 |       |
|                                      | Traumatic Events in Jail and Detention Centers Quiz Resures 50:01:00 Searc Quiz                                              |       |
|                                      | Traumatizing Events     20m 10s     Estimate Time     Precess of content                                                     |       |
|                                      | Traumatizing Events accounts<br>001910                                                                                       |       |
|                                      | Trauma and PTSD Ouiz Reserve                                                                                                 | v     |

Click on the "Back" button on top left corner of the page to return to your dashboard.

| The transmission of merical heading and the behaviour leading to the justice system are at times difficult to desinguish. As a result, more and more officer working in communities and decordion centers at either davit work with medivalues depended with medivalues depended with medivalues dependent dependent de | Understanding<br>Understanding Mental                                                              | g Mental Illness in<br>Illness in Corrections                                               | Corrections - S                                           | TC # 1234567                                                                                                    |                                                                                                    |                                                     | r.             | 0  |
|----------------------------------------------------------------------------------------------------|----------------------------------------------------------------------------------------------------|---------------------------------------------------------------------------------------------|-----------------------------------------------------------|----------------------------------------------------------------------------------------------------|----------------------------------------------------------------------------------------------------|-----------------------------------------------------|----------------|----|
| 8       15       14 of 15       2         Sections       15       14 of 15       2         Preses of content       Required       Enrolled         CVEVVIEW         Related       Edd A         •       Defining Mental Illness       4m 575       2         Defining Mental Illness       Exercise       2         Defining Mental Illness       Exercise       Stanuate Time       Pieces of content         Defining Mental Illness       Exercise       Stanuate Time       Pieces of content         Defining Mental Illness       Exercise       Stanuate Time       Pieces of content         Defining Mental Illness       Exercise       Stanuate Time       Pieces of content         Defining Mental Illness       Exercise       Stanuate Time       Pieces of content         Defining Mental Illness       Exercise       Stanuate Time       Pieces of content         Defining Mental Illness       Exercise       Stanuate Time       Pieces of content         Defining Mental Illness       Exercise       Pieces of content       Pieces of content         Defining Mental Illness       Exercise       Pieces of content       Pieces of content         Defining Mental Illness       Exercise       Pieces of content <th>The Intersection of me<br/>Ilnesses. This training<br/>nstructor: Dr. Jennifer<br/>Cost - \$37.50 STC</th> <th>ntal health and the behaviors<br/>for officers and personnel in<br/>R. Jones-Damis, PsyD, LPC</th> <th>; leading to the justice sy<br/>the criminal justice syste</th> <th>stem are at times difficult to distinguish. As a result, more and more off<br/>m in anticipation of the range of psychological challenges, diagnosed a</th> <th>cers working in communities and detention centers are<br/>d undiagnosed, they are likely to encounter in their da</th> <th>e often faced with individuals diagnos<br/>ily work.</th> <th>ed with mental</th> <th>0%</th>                                                                                                    | The Intersection of me<br>Ilnesses. This training<br>nstructor: Dr. Jennifer<br>Cost - \$37.50 STC | ntal health and the behaviors<br>for officers and personnel in<br>R. Jones-Damis, PsyD, LPC | ; leading to the justice sy<br>the criminal justice syste | stem are at times difficult to distinguish. As a result, more and more off<br>m in anticipation of the range of psychological challenges, diagnosed a | cers working in communities and detention centers are<br>d undiagnosed, they are likely to encounter in their da | e often faced with individuals diagnos<br>ily work. | ed with mental | 0% |
| Overview       Related         Index Al <ul> <li>Defining Mental Illness</li> <li>Defining Mental Illness</li> </ul> <ul> <li>Texts About Mental Illness</li> <li>Defining Mental Illness</li> <li>Defining Mental Illness</li> <li>Defining Mental Illness</li> <li>Defining Mental Illness</li> <li>Defining Mental Illness</li> </ul> <ul> <li>Facts About Mental Illness</li> <li>Defining Mental Illness</li> <li>Defining Mental Illness</li> <li>Defining Mental Illness</li> <li>Defining Mental Illness</li> <li>Defining Mental Illness</li> <li>Defining Mental Illness</li> <li>Defining Mental Illness</li> </ul>                                                                                                    | 8<br>Sections                                                                                      | 15<br>Pieces of content                                                                     | 14 of 15<br>Required                                      | 2<br>Enrolled                                                                                                    |                                                                                                    |                                                     |                |    |
| Image: Second Second                                |                                                                                                    |                                                                                             | Overview Re                                               | elated                                                                                                    |                                                                                                    |                                                     |                |    |
| <ul> <li>Defining Mental Illness</li> <li>Defining Mental Illness</li> <li>Defining Mental Illness</li> <li>Defining Mental Illness</li> <li>Defining Mental Illness</li> <li>Defining Mental Illness</li> <li>Watch Now</li> <li>Start Cutz</li> <li>Start Cutz</li> <li>Facts About Mental Illness</li> <li>Estimate Time</li> <li>Pieces of content.</li> <li>Pieces of content.</li> <li>Pieces of content.</li> <li>Pieces of content.</li> <li>Pieces of content.</li> <li>Pieces of content.</li> <li>Pieces of content.</li> <li>Pieces of content.</li> <li>Pieces of content.</li> <li>Pieces of content.</li> <li>Pieces of content.</li> </ul>                                                                                                    |                                                                                                    |                                                                                             |                                                           |                                                                                                    |                                                                                                    | Hide All                                            |                |    |
|                                                                                                    |                                                                                                    |                                                                                             | <ul> <li>Defining M</li> </ul>                            | ental Illness                                                                                                    | 4m 57s<br>Estimate Time                                                                                          | 2<br>Pieces of content                              |                |    |
|                                                                                                    |                                                                                                    |                                                                                             | Defini<br>00:03:57                                        | ng Mental Illness Required                                                                                                    |                                                                                                    | Watch Now                                           |                |    |
| Facts About Mental Illness      Facts About Mental Illness      Facts About Mental Illne       |                                                                                                    |                                                                                             | Myth \<br>00:01:00                                        | Versus Facts: Mental Illness (Required                                                                                                    |                                                                                                    | Start Quiz                                          |                |    |
| Parts About Mental Illness liceure: Watch Now                                                                                                    |                                                                                                    |                                                                                             | ▼ Facts About                                             | t Mental Illness                                                                                                    | 17m 4s<br>Estimate Time                                                                                          | 2<br>Pieces of content                              |                |    |
| 00:13:30                                                                                                    |                                                                                                    |                                                                                             | Facts /<br>00:13:50                                       | About Mental Illness Required                                                                                                    |                                                                                                    | Watch Now                                           |                |    |

# Viewing and Downloading Handouts

To view the handouts provided for the purpose of the training, click on the handout from the course content area.

| Content Raven Home       | х 🖘 срос                      | × +                  |               |              | - 0 ×                 |
|--------------------------|-------------------------------|----------------------|---------------|--------------|-----------------------|
| - > C 🔒 cloud.content    | traven.com/CPOC/learningpat   | h-detail/2943/3/0/3  |               |              | @ ☆ 🛊 🗊 🚯 :           |
| Apps 📗 STC Learning Gate | S Tools to develop on         | Content Raven 🛞 R360 | Academy       |              |                       |
| 9<br>Sections            | 16<br>Pieces of content       | 14 of 16<br>Required | 6<br>Enrolled |              | Completed             |
| Overview Rela            | ited                          |                      |               |              |                       |
|                          |                               |                      |               |              | Hide All              |
| Continue whe             | re you left off               |                      |               |              |                       |
| Post Cou<br>Correction   | urse Evaluation - Undo<br>ons | erstanding Mental    | l Illness in  |              | Completed             |
| ✓ Understandi            | ng Mental Illness S           | Student PowerF       | Point         |              | 1<br>Piece of content |
| You may download a       | copy of the PowerPoint        | in this section.     |               | Click on the |                       |
| Understa<br>00:00:00     | anding Mental Illness         | Student PowerPo      | int           | Document     | Resume                |
| _                        |                               |                      | _             |              |                       |

In some cases, handouts will be available for download. **If this option is available**, you will see the download icon. To download the file, simply click on the download icon and follow the prompts. Note: The download option may not be available for all documents, therefore, you may not see the download icon for certain documents as these will be available to view only.

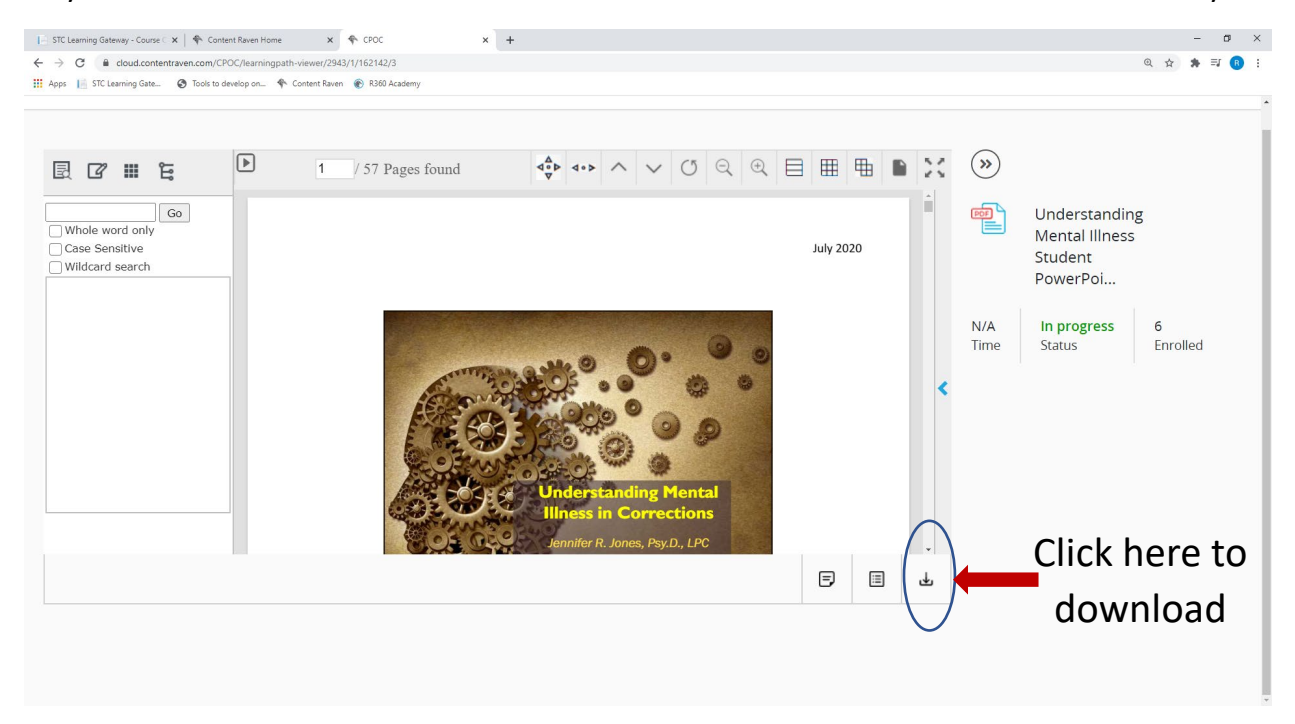

### Downloading Certificate of Completion

For all STC certified courses, a completion course certificate will be available to you upon successful completion of the course. You have the option of both emailing the certificate to yourself and/or downloading the certificate.

| 🖻 🖅 🁇 CPOC                                          | $\times$ + $\vee$                         | 동생은 영양을 알려야 한 것을 가지 않는 것을 했다.                                                                                    | 영양 영상 이 방법이 많이 있는 것을 가지 않는다. |                        | - ø ×       |
|-----------------------------------------------------|-------------------------------------------|----------------------------------------------------------------------------------------------------|------------------------------|------------------------|-------------|
| $\Leftrightarrow  \ominus  \odot  \Leftrightarrow $ | A https://cloud.contentraven.com/CPOC/les | amingpath-detail/2943/3/0/3                                                                                      |                              |                        |             |
|                                                     | Ê                                         | Anxiety and Personality Disorders (Maans)<br>00.20.38<br>Anxiety & Personality Disorder Quiz (Maans)<br>00.02.00 |                              | Watch Again            |             |
|                                                     | ▼ Su                                      | bstance Abuse                                                                                                    | 12m 57s<br>Estimate Time     | 2<br>Pieces of content |             |
|                                                     | Ê                                         | D Substance Abuse Required<br>00:10:57                                                                           |                              | Watch Again            | You can     |
|                                                     |                                           | Substance Abuse Quiz Required                                                                                    |                              | Completed              | download    |
|                                                     | ▼ Se                                      | If Care and Suicide Prevention                                                                                   | 21m 23s<br>Estimate Time     | 2<br>Pieces of content | and/or      |
|                                                     | <u>e</u>                                  | Self Care and Suicide Prevention Required<br>00:16:23                                                            |                              | Watch Again            | email the   |
|                                                     |                                           | Suicide Quiz Resured                                                                                             |                              | Completed              | certificate |
|                                                     | ▼ Po                                      | st-Course Evaluation                                                                                             |                              | 1<br>Piece of content  | to yourself |
|                                                     | 1                                         | Post Course Evaluation                                                                                           | More Info                    | Completed              |             |
|                                                     | -                                         | Certificate                                                                                                    |                              |                        | •           |

# Changing Password

To change your password, login in with your username (email address you registered with) and your current password. In the event you cannot recall your password, contact CPOC to reset it.

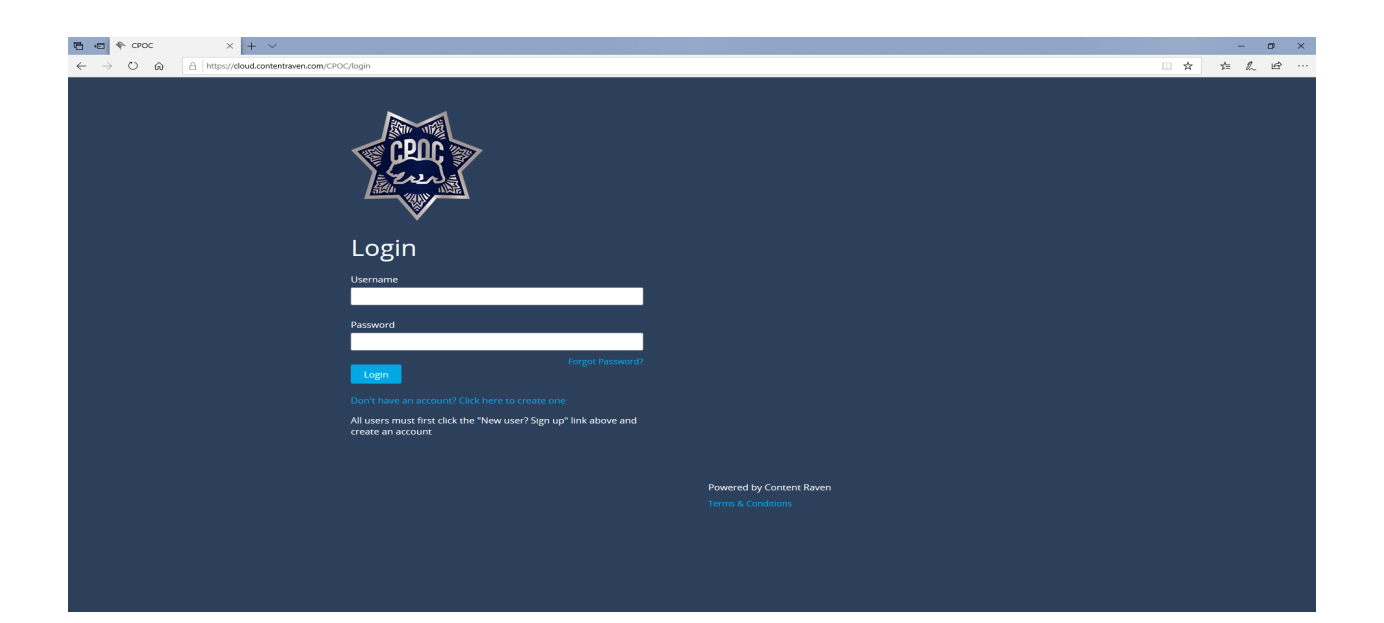

Once you are logged in, click on your profile avatar and select "Profile".

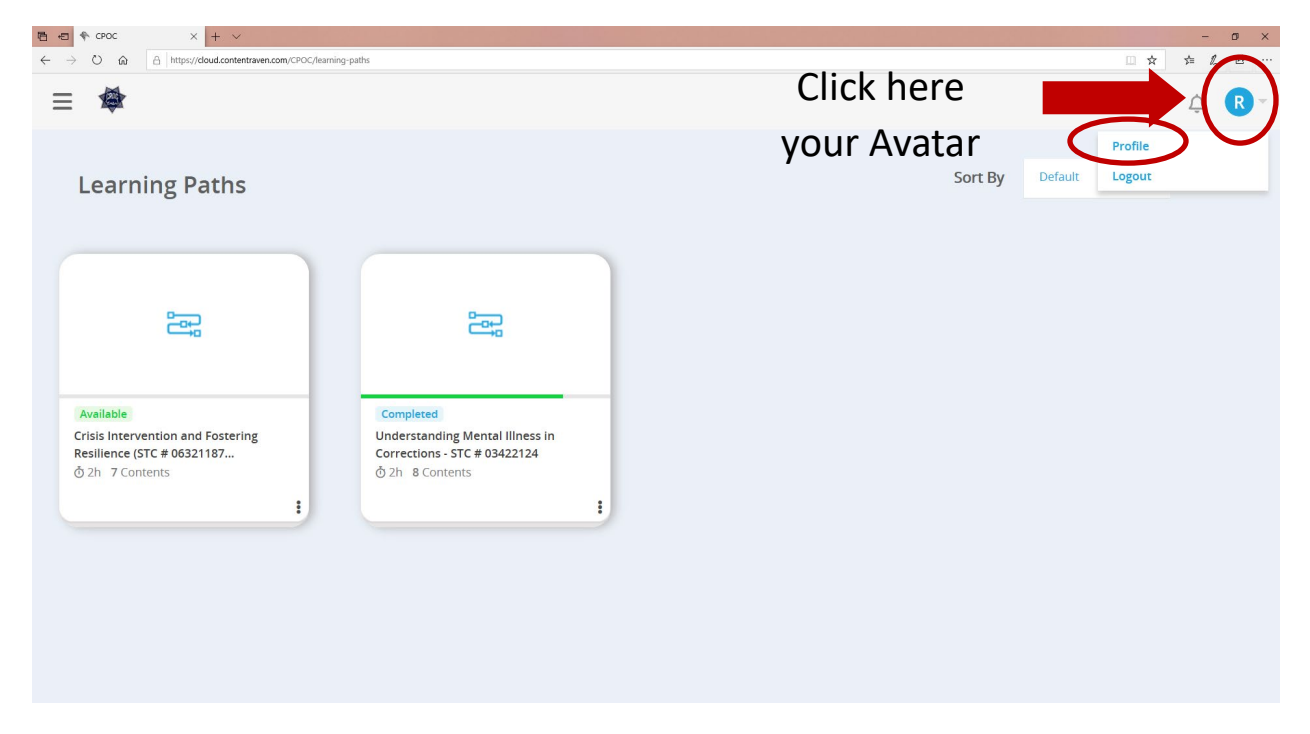

### Select "Change Password".

| E ← CPOC × + ∨                                                                                              |                               |                                   |                             | - o ×        |  |
|----------------------------------------------------------------------------------------------------|-------------------------------|-----------------------------------|-----------------------------|--------------|--|
| $\leftarrow$ $\rightarrow$ $\circlearrowright$ $\bigtriangleup$ https://cloud.contentraven.com/CPO          | C/myprofile                   |                                   |                             |              |  |
| =                                                                                                    |                               |                                   |                             | ¢ <b>R</b> ∽ |  |
|                                                                                                    | First Name<br>Ron             | Last Name<br>Mistry               | <b>Company</b><br>CPOC      |              |  |
| N N N N N N N N N N N N N N N N N N N                                                                       | Username                      | Primary Email                     | Secondary Email             |              |  |
|                                                                                                    | Ronmistry                     | ron@cpoc.org                      |                             |              |  |
| (                                                                                                    | Change Password               | Click here<br>your pa             | to change<br>assword        |              |  |
| l would like to be contacted with the latest news and offers from Chief Probation<br>Officers of California |                               |                                   |                             |              |  |
|                                                                                                    | ✔ I agree with the processing | g of my personal data in accordai | nce with the Privacy Policy |              |  |

Enter your current and new password and click "Submit".

| The formation of the second second secon |                                                                      | - o ×          |
|----------------------------------------------------------------------------------------------------|----------------------------------------------------------------------|----------------|
| $\leftarrow$ $\rightarrow$ $\circlearrowright$ $\textcircled{a}$ https://cloud.contentraven.com/CPOC/myprofile                                                                                                    |                                                                      | □☆ ≉ ℓ ピ …     |
| ≡ 🕸                                                                                                    |                                                                      | Ģ. <b>R</b> ×  |
|                                                                                                    |                                                                      |                |
| Firet                                                                                                    | Name Last Name Company                                               |                |
|                                                                                                    | Change Password                                                      | ×              |
| Ŭ                                                                                                    | Old Password                                                         |                |
|                                                                                                    | New Password                                                         |                |
|                                                                                                    | Confirm Password                                                     |                |
|                                                                                                    | Submit                                                               |                |
|                                                                                                    | Officers of California                                               | Tobalion       |
|                                                                                                    | agree with the processing of my personal data in accordance with the | Privacy Policy |